Projekt "Bezpečný Internet" <u>www.bezpecny-internet.sk</u> "Chráňte sa zla v akejkoľvek podobe" 1Sol 22

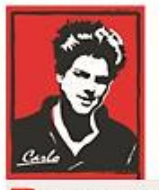

Bezpečný Internet

# Nastavenie Internetu a zariadení v domácnosti

# (Krátky Manuál pre Pokročilých)

Patrón: Bl. Carlo Acutis

Ochrana našich detí, mládeže a rodín pred nevhodným obsahom na Internete!

Ochrana proti Satanovi a zlým duchom!

Manuál moderného kresťana pre dospelých

O.A.M.D.G

Projekt "Bezpečný Internet" <u>www.bezpecny-internet.sk</u> "Chráňte sa zla v akejkoľvek podobe" 1Sol 22

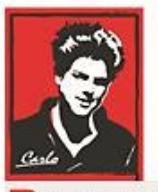

Bezpečný Internet

# Milí bratia a sestry!

Duchovná vojna o duše v neviditeľnom svete naberá na obrátkach. Matka Božia sa zjavuje na mnohých miestach vo svete a volá nás k obráteniu.

Satan útočí na naše rodiny, rozvracia mnohé z nich, klame vždy a všade, používa internet a média ,aby nás zotročil, aby sme upadali do hriechov, závislosti a stali sa jeho otrokmi hriechu a strachu.

Dlhé roky sa venujem IT a som zdesený ako málo sa chránime a skoro nič preto nerobíme. Ako pokročilí užívatelia máme povinnosť ísť príkladom a pomôcť aj menej zdatným byť na Internete v bezpečí. Ide o deti a mládež a ich ochrana je najvyššou prioritou.

Ladislav

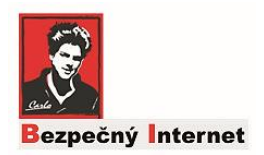

# Sumár všetkých nastavení pre pokročilých užívateľov IT :-)

Možno už máte svoje postupy, alebo aj názory ako ochrániť svoj domáci Internet resp zariadenia v ňom, ja tu uvediem sumár zo všetkých príručiek čo som publikoval. Ak sa vyznáte, postačí vám stručný návod a viete si to nastaviť a tiež pomôcť iným, rodine, priateľom a známym.

### 1. Router

Pre celkovú filtráciu domácej siete nastavte Router na režim external usage The CleanBrowsing Family-level DNS free service:

Primary DNS server: 185.228.168.168 Secondary DNS server: 185.228.169.168

Ak sa Router nedá nakonfigurovať a máte doma iný router, môžete skúsiť nastaviť ho ako Secondary Router a pripojiť ho na hlavný. Skúste nastaviť na ňom DNS, možno to pôjde.

Ak sa Router nedá nakonfigurovať a nemáte ani iný doma, nastavte každé zariadenie (pc, tablet) osobitne na Preffered DNS server a Alternate DNS na **TCP IP4** Wifi settings alebo Ethernet settings a použite tie isté IP adresy ako je uvedené vyššie.

# 2. Mobily

Ak ste nastavili router, všetky zariadenia sú chránené. Ak nie, okrem notebookov a tabletov nastavte aj mobily.

Apple: Settings>Wifi>Manual> DNS Servers

DNS server1 : 185.228.168.168 DNS server2: 185.228.169.168

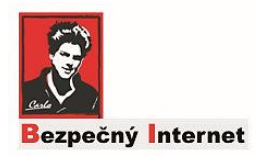

#### **Nastavenie Android**

<u>Android 9+ :</u> Settings>Connections>More connection settings>Private DNS provider hostname> family-filter-dns.cleanbrowsing.org

Platí pre akúkoľvek Wifi – Uroveň telefónu!

Android 8+ a starší : Nastaviť sa dá iba aktuálna Wifi

Settings>Connections>Advanced alebo DHCP settings>DNS Server 1, DNS server2

DNS server1 : 185.228.168.168 DNS server2: 185.228.169.168

## 3. Účty na pc

Odporúčam nastaviť:

Rodičia=Administrator

Deti a mládež= Standard user

# 4. Microsoft Family

Ako ďaľšie možnosti ochrany odporúčam vytvoriť skupinu a pridať všetky domáce účty:

#### Open: http://family.microsoft.com

a cez ňu spravovať účty, nastaviť deťom čas stravený na Internete, filtrovať obsah atď.

# 5. Vzdialená podpora

Pomocou TeamVieweru môžte pomôcť aj iným 🐵!